## Как участвовать в онлайн-викторине на площадке «myQuiz»

- 1. Зайдите на сайт <u>https://myquiz.ru/</u> со своего мобильного устройства.
- 2. Введите код игры\* и нажмите на кнопку «Присоединиться».

\*Код игры озвучит ведущий во время проведения вебинара.

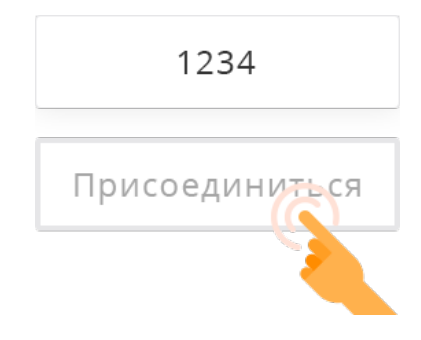

 Введите Ваш Псевдоним (№ или краткое название учебного заведения/класс или группа/фамилия) и нажмите кнопку «Играть». Например: «41/9Б/Иванов» или «НТТ/2 курс/Васильева».

Вы будете перенаправлены на страницу ожидания игры.

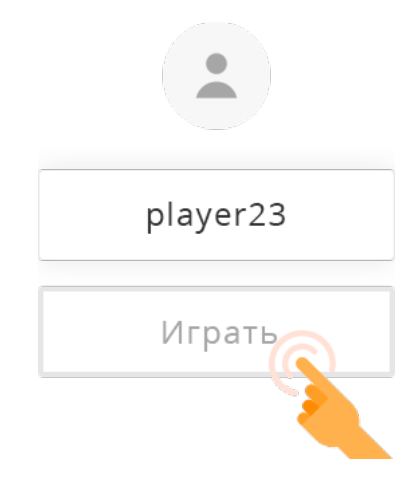

4. Как только игра будет запущена, Вам будет показан вопрос и несколько вариантов ответа.

Может быть один или несколько правильных ответов. Как минимум один вариант ответа неправильный.

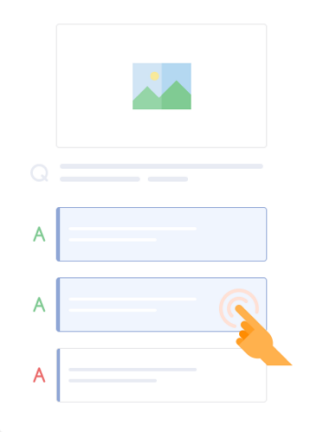

5. После выбора вариантов ответа необходимо нажать кнопку «Ответить».

| Ответить |
|----------|

6. В конце игры Вам будет показан Лидерборд. <u>ОБЯЗАТЕЛЬНО</u> сделайте скриншот на котором будет видно Ваше место в лидерборде.

Если несколько игроков набрали одинаковое количество баллов в конце игры, то верхнюю позицию в лидерборде займет игрок, отвечавший быстрее всю викторину.

Приятного участия и быстрых побед!